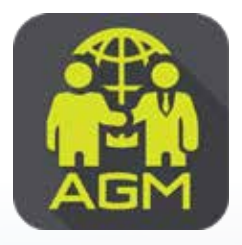

## ขั้นตอนผู้ถือหุ้น / ผู้รับมอบฉันทะ ยืนยันตัวตนผ่าน Application IR PLUS AGM

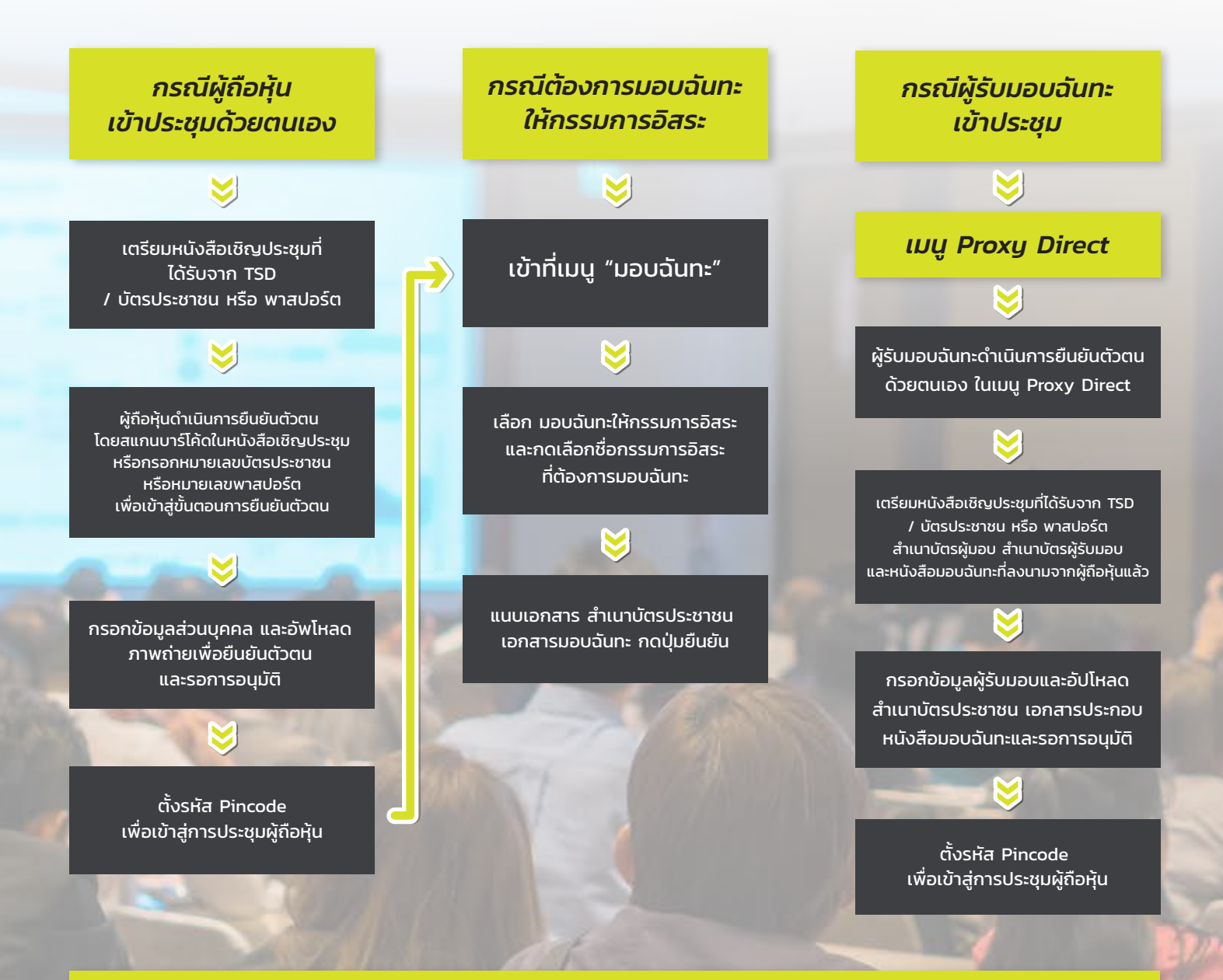

## ในวันประชุม ผู้ถือหุ้นเข้าสู่ Application IR PLUS AGM และกรอกรหัส Pincode เพื่อลงทะเบียนเข้าร่วมประชุม

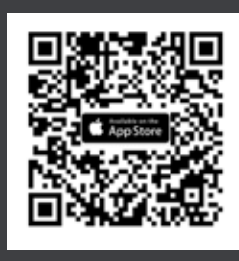

ดาวน์โหลด Application IR PLUS AGM ระบบ iOS 14.5 ขึ้นไป

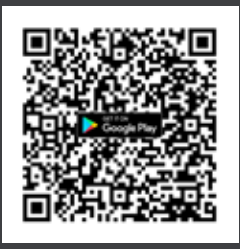

ดาวน์โหลด Application IR PLUS AGM ระบบ Android Ver.8 ขึ้นไป

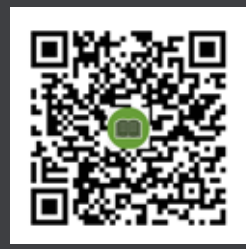

คู่มือผู้ใช้งาน ระบบ IR PLUS AGM TH และ ENG

## Call Center : 02-0226200